## Anthem Voice Signature Tool Quick Reference Guide

- 1) Agents must first watch the Anthem Voice Signature Training Webcast. Upon completion of the training, the agent will be emailed an Agent Access Code to access the Voice Signature Tool.
  - a) Any issues contact MedicareVoiceSignature@anthem.com
- 2) Obtain recorded Scope of Appointment (SOA)
  - a) SOAs may be recorded on an outbound or inbound call.
  - b) Speak with prospect on phone, inform them that they will be completing a recorded SOA. Prospect should have paper or e-copy of SOA.
  - c) To merge the Anthem Voice Signature Tool, call the appropriate phone number (brand), and merge prospect's call.
  - d) Follow phone prompts with prospect to complete recorded SOA.
  - e) Remember your recording call ID number, you will need it later to enter in the mProducer electronic application.
- 3) Obtain recorded application signature
  - a) Recorded Voice Signature may only be conducted on inbound calls.
  - b) Speak with the prospect on phone, and inform them that they will be completing a recorded signature (use an MA script if appropriate). Prospect should have paper or e-copy of app.
  - c) Merge Anthem Voice Signature Tool. Call appropriate phone number based on brand.
  - d) Follow phone prompts with prospect to complete recorded signature. Remember your recording call ID number, you will need it later to enter in the mProducer electronic application.
- 4) Logon to mProducer
  - a) Complete the steps to create an electronic application with the recorded application signature ID.
  - b) Fill out electronic application, there will be two locations in the e-application to input recording ID numbers.
    - i. Location 1 Agent: Was this a face to face appointment? Select: Yes, then select Recorded call, then enter recording call ID number for SOA.
    - ii. Location 2: In the applicant Signature: "Please select how you would like to capture the applicant's signature?" Select: *Voice Signature*, next enter recording ID for the application in the "Applicant Voice ID" field.

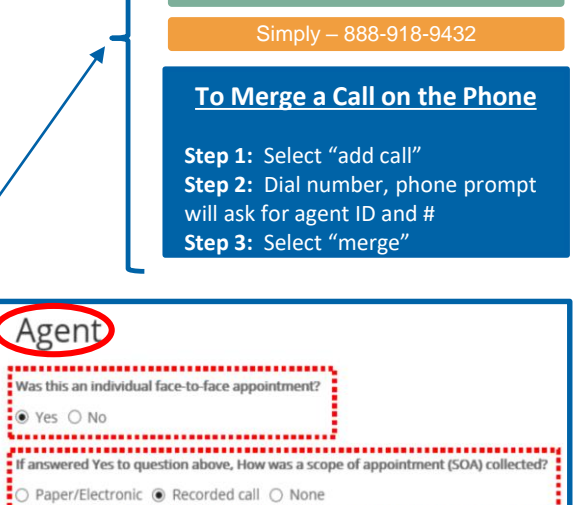

| DSNP Verification Code                                                       |  |
|------------------------------------------------------------------------------|--|
|                                                                              |  |
| If Recorded call, provide recording ID OC Scope of Appointment Date MMDDYYYY |  |
| 1234567-1234                                                                 |  |

······

| Applicant Signature                                                                                                    |  |
|----------------------------------------------------------------------------------------------------|--|
| Please select how you would like to capture applicants signature?<br>Voice Signature  Paper Application  Signature Pad |  |
| Applicant Voice ID                                                                                                    |  |
| 1234567-1234                                                                                                    |  |

## FOR AGENT USE ONLY

c) Submit electronic application when complete.

Phone Numbers Based On Brand

- Anthem 888-744-5856
- Empire Blue 888-417-0211

Amerigroup - 888-976-7423

Unicare – 888-974-0934